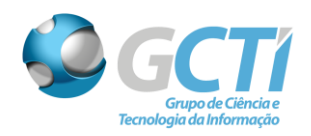

## Manual de Utilização do Zimbra

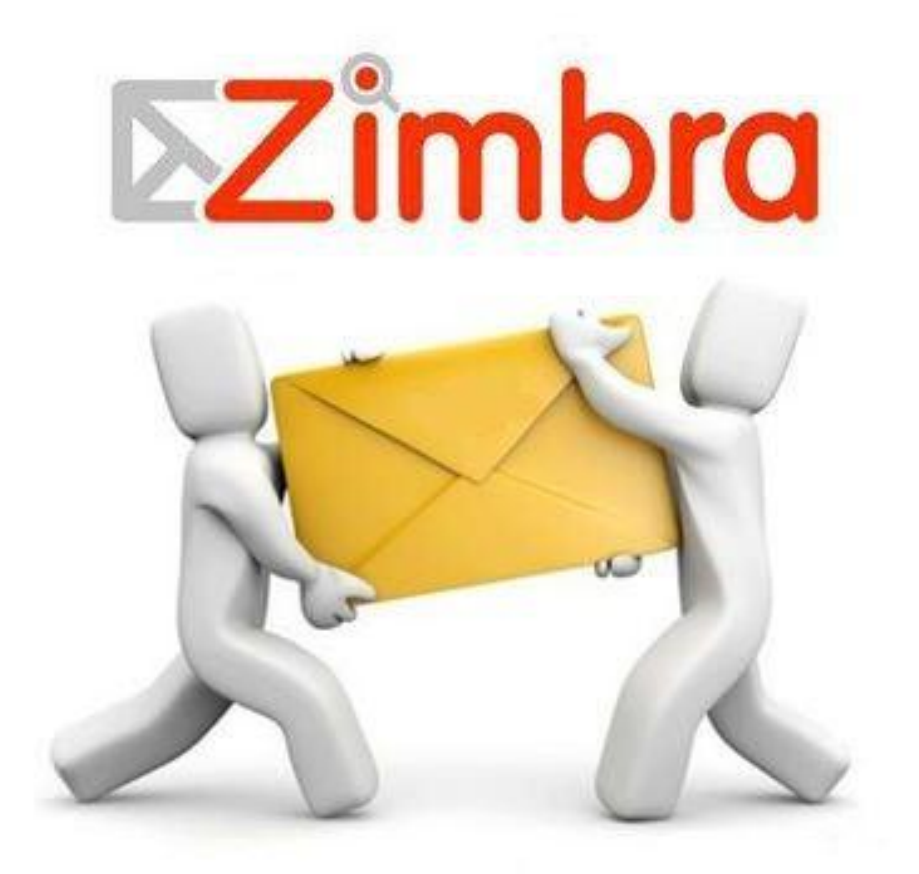

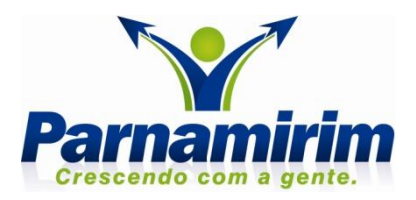

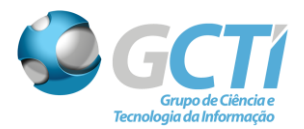

Compatível com os principais navegadores web (Firefox, Chrome e Internet Explorer) o Zimbra Webmail é uma suíte completa de ferramentas para gerir e-mails, calendário, tarefas e arquivos. Robusto, o Zimbra possui compatibilidade com ferramentas externas como Outlook e Thunderbird, além de seu próprio cliente desktop. O Zimbra Desktop possui interface similar a sua versão web, mas possibilita ao usuário manter cópia de seus e-mails no disco do próprio computador.

Moderno, o Zimbra possui interface web compatível com Ipad, Iphone, Android, Windows Phone entre outros dispositivos mobile.

Acesse: <u>https://zimbra.parnamirim.rn.gov.br</u> para conhecer seu novo cliente de Webmail.

Caso a janela abaixo apareça, selecione *Avançado > Ir para zimbra.parnamirim.rn.gov.br (não seguro)*. Feito isso, a página inicial do zimbra será aberta.

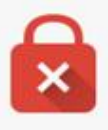

## Sua conexão não é particular

Invasores podem estar tentando roubar suas informações de zimbra.parnamirim.rn.gov.br (por exemplo, senhas, mensagens ou cartões de crédito). NET:ERR\_CERT\_AUTHORITY\_INVALID

<u>Avançado</u>

## Voltar à segurança

Este servidor não conseguiu provar que é **zimbra.parnamirim.rn.gov.br**. O certificado de segurança não é confiável para o sistema operacional do seu computador. Isso pode ser causado por uma configuração incorreta ou pela interceptação da sua conexão por um invasor.

Ir para zimbra.parnamirim.rn.gov.br (não seguro)

Figura 01 – Informações Sobre Certificado de Segurança

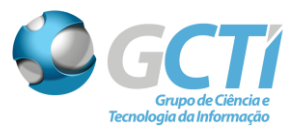

| . <b>⊒ </b>      | p                          |               |
|------------------|----------------------------|---------------|
| Nome do usuário: | email@parnamirim.rn.gov.br | _             |
| Senha:           | ·····                      |               |
|                  | Permanecer conectado       | Login         |
| Versão:          | Padrão 🔻                   | O que é isso? |

Figura 02 - Acesso ao Webmail

Na página inicial do zimbra, deve-se preencher *Nome do usuário* e *Senha* de acordo com as fornecidas pelo administrador, caso tenha esquecido ou não saiba essas informações, contate-o.

| E-mail Contatos Agenda         | Tarefas Porta-arquivos          | Preferências       |              |                   |                |            |           | د5            |
|--------------------------------|---------------------------------|--------------------|--------------|-------------------|----------------|------------|-----------|---------------|
|                                | Rospondor Rospondor a toda      | Encominhor         | Arquivar     | Apagar Spam       | ah - 111 -     | Acõos =    | Loia mais | Vicualizar    |
|                                | Responder Responder a codo      | Encamina           | Arquivar     | Apagai Spain      |                | Ações 🔹    | Leia mais | Se visualizat |
| 🔻 Pastas de e-mail 🔅 🔺         | Classificado por: Data ⊽163     | tópicos de convers | 🛛 Teste      |                   |                |            |           | 1 mensagem    |
| 🔻 🛓 Entrada (12) 🔹 👻           | 🔲 🔹 teste teste                 | 11:31 🚔            | • <b>•</b> • | De: (teste teste) |                |            |           | 11:30         |
| 📁 Content-filter (299)         | Teste - Teste                   | P                  |              |                   |                |            |           |               |
| 🛅 ctparnamirim (35)            |                                 | 11.20              | Pa           | Ira. Cryssia      |                |            |           |               |
| 🛑 FSRM (5)                     | • teste teste                   | 11:30              | Tosto        |                   |                |            |           |               |
| 🛑 monitoramento (2)            | leste - leste                   | 100                | resce        |                   |                |            |           |               |
| 🛅 redes (35)                   | <ul> <li>teste teste</li> </ul> | 11:30              | Responder -  | Responder a todos | - Encaminhar - | Mais ações |           |               |
| 📁 servidor-obras (6)           | Teste - Teste                   | P                  |              |                   |                |            |           |               |
| 📒 servidor-pirangi (112)       | 🗆 a teste teste                 | 11:30              |              |                   |                |            |           |               |
| System Log (37)                | Teste - Teste                   | ₽                  |              |                   |                |            |           |               |
| Uptime Robot (25)              |                                 |                    |              |                   |                |            |           |               |
| 🛱 Enviadas                     | • teste teste                   | 11:29              |              |                   |                |            |           |               |
| Rascunhos                      | Teste - Teste                   | P-                 |              |                   |                |            |           |               |
| Spam                           | teste teste                     | 11:28              |              |                   |                |            |           |               |
| Lixeira                        | Teste - Teste                   | Þ                  |              |                   |                |            |           |               |
|                                |                                 |                    |              |                   |                |            |           |               |
| Buscas                         | • teste teste                   | 11:27              |              |                   |                |            |           |               |
| Marcadores 🔅                   | Teste - Teste                   | P                  |              |                   |                |            |           |               |
| ▼ Zimlet                       | • teste teste                   | 11:27              |              |                   |                |            |           |               |
| WebEx                          | Teste - Teste                   | P                  |              |                   |                |            |           |               |
| 4 4 iulho do 2015 i ii         | a teste teste                   | 11.27              |              |                   |                |            |           |               |
|                                | Teste - Teste                   | 11.27<br>Ibr       |              |                   |                |            |           |               |
| 28 29 30 <b>1</b> 2 <b>3</b> 4 |                                 | F                  |              |                   |                |            |           |               |
| 5 6 7 8 9 10 11                | • teste teste                   | 11:26              |              |                   |                |            |           |               |
| 12 13 14 <b>15 16</b> 17 18    | teste - Teste                   | P                  |              |                   |                |            |           |               |
| 19 20 21 22 23 24 25           | 🗆 a teste teste                 | 11:25              |              |                   |                |            |           |               |
| 2 3 4 5 6 7 8                  | Teste - Teste                   | P                  |              |                   |                |            |           |               |

Figura 03 - Pagina de emails do usuário

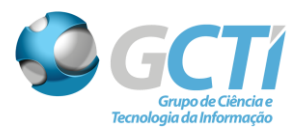

Como pode verificar na **Figura 03**, a interface do Zimbra Webmail é bastante amigável e intuitiva, vamos falar um pouco sobre cada componente dela.

| Ę٢ | <b>~</b>  mail | ртр      |        |           |                   |             |          |        |      |          | 🖂 🔻 B       | uscar | ٩ |           | •              |
|----|----------------|----------|--------|-----------|-------------------|-------------|----------|--------|------|----------|-------------|-------|---|-----------|----------------|
| E  | E-mail         | Contatos | Agenda | Tarefas   | Porta-arquivos F  | referências |          |        |      |          |             |       |   |           | ڻ              |
|    | Nova m         | ensagem  | •      | Responder | Responder a todos | Encaminhar  | Arquivar | Apagar | Spam | <b>·</b> | <br>Ações 🔻 |       |   | Leia mais | 🔍 Visualizar 🔻 |

Figura 04 – Topo da página

No topo da página temos as abas de navegação, onde podemos escolher qual recurso queremos utilizar, além de navegar entre os mesmos. Cada recurso possui um conjunto de propriedades que será alterado de acordo com o recurso escolhido.

| <u>E-</u>         | mail              |  |  |  |  |  |  |
|-------------------|-------------------|--|--|--|--|--|--|
| 🖂 Nova mensagem 👻 |                   |  |  |  |  |  |  |
| ▼ Pa              | istas de e-mail 🔅 |  |  |  |  |  |  |
| ► 🕹               | Entrada (13) 🔹 👻  |  |  |  |  |  |  |
|                   | Enviadas          |  |  |  |  |  |  |
|                   | Rascunhos         |  |  |  |  |  |  |
|                   | Spam              |  |  |  |  |  |  |
|                   | Lixeira           |  |  |  |  |  |  |

Figura 05 – Aba Email

Na aba *Email*, podemos criar novas mensagens, assim como, visualizar emails recebidos, enviados, rascunhos, spam e lixeira, assim como pastas criadas pelo usuário.

| <ul> <li>Agenda</li> </ul>    | Tarefas        | Porta-arquivo       | s Pref       | erências               | Escrever 🗵                                         | •           | <u>ت</u> |  |
|-------------------------------|----------------|---------------------|--------------|------------------------|----------------------------------------------------|-------------|----------|--|
| Enviar Car                    | ncelar Sa      | lvar rascunho       | Abc Opç      | ões 🔻                  |                                                    |             | 6        |  |
| Para:                         |                |                     |              |                        |                                                    |             |          |  |
| Cc:                           |                |                     |              |                        |                                                    |             |          |  |
| Assunto:                      |                |                     |              |                        |                                                    |             |          |  |
| Anexar 👻 Dic                  | a: arraste e s | olte os arquivos de | e sua área o | le trabalho            | o para adicionar an                                | exos a esta |          |  |
| me                            | nsagem.        |                     |              |                        |                                                    |             |          |  |
| Sans Serif 🔹                  | 12pt           | ▼ Parágrafo         | • B <i>I</i> | <u></u> ⊻ <del>S</del> | <u><i>T</i></u> <sub>x</sub> <u>A</u> • <u>A</u> • |             |          |  |
|                               | 呈 - 66         | ₣₮₹₿                | 🖬 🔗 😀        | Ω –                    | <b>≣</b> • • •                                     |             |          |  |
|                               |                |                     |              |                        |                                                    |             |          |  |
|                               |                |                     |              |                        |                                                    |             |          |  |
|                               |                |                     |              |                        |                                                    |             |          |  |
| Figura 06 – Escrevendo e-mail |                |                     |              |                        |                                                    |             |          |  |

Ao clicar em Nova Mensagem a tela de criação de e-mail será aberta.

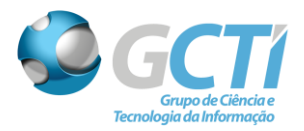

Caso deseje anexar algum arquivo no email, basta arrastar o arquivo para dentro da janela, ou então clicar no botão *Anexar*, existem alguns modos de anexo, são eles:

| Anexar 👻       |
|----------------|
| Meu computador |
| Anexar inline  |
| Porta-arquivos |
| Contatos       |
| E-mail         |

Figura 07 – Anexando Arquivos ao e-mail a ser enviado

- *Meu computador:* Abrirá uma janela para que o usuário escolha um arquivo armazenado em seu computador.
- *Anexar inline:* Essa opção estará disponível apenas para o modo de edição e HTML, com ela as imagens ao invés de ficarem como anexo irão no corpo da mensagem.
- *Porta-arquivos:* Caso o ser usuário esteja com o Porta-arquivos habilitado, será possível anexar arquivos do mesmo.
- *Contatos:* Será anexado um arquivo com os dados do contato. (nome, telefone, foto, endereço, etc).
- *E-mail:* Permite anexar um e-mail.

Ao selecionar a caixa Opções, aparecerá a seguinte barra de notificação:

| Opções 👻    |                                           |
|-------------|-------------------------------------------|
| ● 🔥 Forma   | atar como HTML<br>atar como texto simples |
| Mostrar (   | Ссо                                       |
| 1 Priorida  | de alta                                   |
| ●- Priorida | de normal                                 |
| 🖡 Priorida  | de baixa                                  |
| ✓ Solicit   | ar comprovação de leitura                 |

Figura 08 – Opções da mensagem

Definida as preferências, pode-ser definir a mensagem com níveis de prioridade e solicitar comprovação de leitura do destinatário.

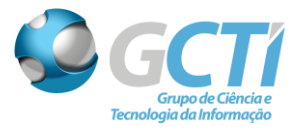

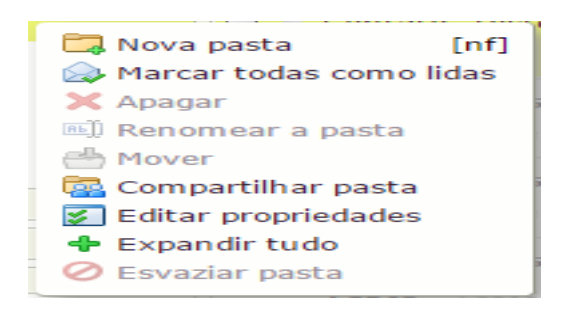

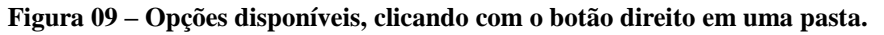

É possível, clicando com o botão direito sobre a pasta de *Entrada*, ou mesmo clicar na seta preta ao lado da mesma:

- Criar novas pastas para melhor organizar sua caixa de recebimento.
- Marcar todas as mensagens recebidas da pasta selecionada como lidas.
- Apagar, Renomear e Mover uma pasta criada,
- Compartilhar a pasta selecionada com outros usuários,
- Editar propriedades da pasta selecionada.
- *Expandir tudo* mostra todas as subpastas da pasta principal.
- Esvaziar pasta irá apagar o conteúdo da mesma.

| Propriedades da                                  | ı pasta          |             |
|--------------------------------------------------|------------------|-------------|
| Propriedades                                     | Retenção         |             |
| Nome: Entrada<br>Tipo: Pasta de e<br>Cor: 🛃 Verm | a-mail<br>elho ▼ |             |
| Adicionar compa                                  | rtilhamento      | OK Cancelar |

Figura 10 – Editando Propriedades da Pasta

Na **Figura 10** é possível editar as propriedades da pasta, como a cor da pasta e adicionar compartilhamento da mesma com outros usuários.

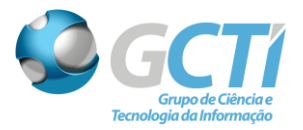

| Propriedades do compartilhamento                                                                                                    |
|----------------------------------------------------------------------------------------------------|
| Nome: Entrada<br>Tipo: Pasta de e-mail                                                                                                    |
| Compartilhar com:  Usuários ou grupos internos Convidados externos (apenas visualização) Público (apenas para visualização, não é necessário senha)                                                                              |
| Papel           Nenhum         Nenhum           Visualizador         Visualizar           Gerenciador         Visualizar, Editar, Adicionar, Remover           Admin         Visualizar, Editar, Adicionar, Remover, Administrar |
| Mensagem Enviar mensagem padrão                                                                                                    |
| nome do item compartilhado, as permissões concedidas aos<br>destinatários e informações de login, se necessário.                                                                                                    |
| OK Cancelar                                                                                                    |

Figura 11 – Editando Compartilhamento de pastas com outros usuários

Nas propriedades do compartilhamento é possível definir para quem a pasta será compartilhada, no campo especificado *E-mail*, bem como o papel que a pessoa vai exercer, no caso, as permissões que ela terá da pasta (*Nenhum, Visualizador, Gerenciador ou Admin*) e a opção de enviar uma mensagem que pode ser padrão, a opção de não enviar mensagem sobre o compartilhamento, ou a opção de enviar uma mensagem padrão com alguma observação feita pelo usuário que irá compartilhar a pasta.

|                   | GC II<br>Grupo de Ciência e<br>Tecnologia da Informação                                       |         |
|-------------------|-----------------------------------------------------------------------------------------------|---------|
|                   | Contatos                                                                                      |         |
| ا 📥               | Novo contato                                                                                  | •       |
|                   |                                                                                               |         |
| V Li              | sta de contatos                                                                               | Q.      |
| ▼ Li:<br>► 🖪      | sta de contatos<br>Contatos                                                                   | -≎<br>▼ |
| ▼ Li:<br>► 🖪<br>🕄 | sta de contatos<br>Contatos<br>Contatos que receberam e-mail                                  | -⇔<br>▼ |
| ▼ Li:<br>▶ 🖪<br>🖳 | <b>sta de contatos</b><br>Contatos<br>Contatos que receberam e-mail<br>Listas de distribuição | -<br>▼  |

Figura 12 – Aba Contatos

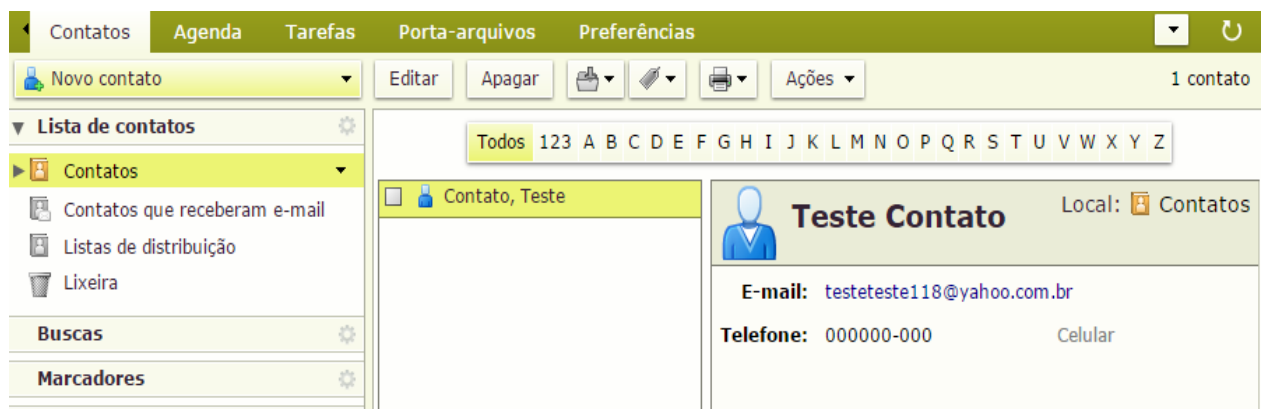

Figura 13 – Exibição de Contatos Criados

- Em *Novo contato* é criado um contato, é possível também criar um grupo do contato.
- *Contatos*, exibe todos os contatos salvos.
- *Contatos que receberam emails* ficam armazenados automaticamente os email para quem o usuário mandou mensagem.
- Listas de distribuição, exibe as listas de distribuição que você participa.
- *Lixeira* exibe os contatos apagados.

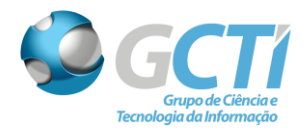

|        |               | Agenda |    |
|--------|---------------|--------|----|
| 🗒 Nov  | o compromisso |        | •  |
| ▼ Agen | das           |        | \$ |
| ◄ 📑    | Agenda        |        |    |
|        | Lixeira       |        |    |

Figura 14 – Aba Agenda

| E-mail         | Contatos     | Agenda  | Tarefas   | Porta-ar  | quivos   | Preferências | 🗕 Buscar 🗵 | Compromisso 🛛 |                        |           |                     | Č                    |
|----------------|--------------|---------|-----------|-----------|----------|--------------|------------|---------------|------------------------|-----------|---------------------|----------------------|
| Salvar e fech  | ar Cancela   | ar 🥖    | Abc       | Opções 🔻  | WebEx 🔻  |              |            |               |                        |           |                     |                      |
| Assunto:       |              |         |           |           |          |              |            |               |                        |           |                     |                      |
| Participantes: |              |         |           |           |          |              |            |               |                        |           |                     | Exibir opcional      |
|                | Sugira um h  | orário  |           |           |          |              |            |               |                        |           |                     | _                    |
| Local:         |              |         |           |           |          |              |            |               |                        |           |                     | Mostrar equipamento  |
|                | Sugira um lo | ocal    |           |           |          |              |            |               |                        |           |                     |                      |
| Inicial:       | 15/7/2015    | •       | 10:00     | • 0       | dia todo |              |            |               |                        | Repetir:  | Nenhum 🔻            |                      |
| Final:         | 15/7/2015    | •       | 11:00     | •         |          |              |            |               |                        | Lembrete: | 5 minutos antes 🗸   | Configurar           |
| Exibição:      | Ccupado      | •       | 📑 Agenda  | - Particu | lar      |              |            |               |                        |           | 🗌 E-mail (douglas@p | arnamirim.rn.gov.br) |
| Programador    | Exibir 🗸     |         |           |           |          |              |            |               |                        |           |                     |                      |
| Sans Serif     | ✓ 12pt       | ▼ Parág | grafo 🔹 🗜 | s I ⊻ s   | <u> </u> |              | ≣ • ≣ • 66 |               | <b>Ι &amp; Ο Ω — Π</b> | •         | Ê ↔                 |                      |
|                |              |         |           |           |          |              |            |               |                        |           |                     |                      |
|                |              |         |           |           |          |              |            |               |                        |           |                     |                      |
|                |              |         |           |           |          |              |            |               |                        |           |                     |                      |
|                |              |         |           |           |          |              |            |               |                        |           |                     |                      |
|                |              |         |           |           |          |              |            |               |                        |           |                     |                      |
|                |              |         |           |           |          |              |            |               |                        |           |                     |                      |
|                |              |         |           |           |          |              |            |               |                        |           |                     |                      |

Figura 15 – Criando um Compromisso

Após a edição do compromisso é necessário clicar na opção *Salvar e fechar*. Feito isso, um lembrete será apresentado próximo à data do evento, conforme especificação do usuário.

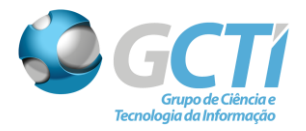

| Tarefas           |   |
|-------------------|---|
| 🛃 Nova tarefa     | • |
| Listas de tarefas | ÷ |
| Tixeira           |   |
| 🖻 Tarefas         | • |

## Figura 16 – Aba Tarefas

| E-mail Con        | tatos Agenda                          | Tarefas  | Porta-arquivos | Preferências         | TAREFA TESTE 🛛 | ڻ<br>ن   |
|-------------------|---------------------------------------|----------|----------------|----------------------|----------------|----------|
| Salvar Fechar     | a a a a a a a a a a a a a a a a a a a | Opções 👻 |                |                      |                |          |
| Detalhes          |                                       |          |                | Andamento            |                |          |
| * Assunto:        | TAREFA TESTE                          |          |                | Status:              | Não iniciada   | ▼ 0% ▼   |
| Local:            | PREFEITURA                            |          |                | Data inicial:        | 16/7/2015 🗸    |          |
| Prioridade:       | – Normal 👻                            |          |                | Data de finalização: | 17/7/2015      |          |
| Lista de tarefas: | 🔄 Tarefas 👻                           |          |                | Lembrete:            | ☑ 17/7/2015    | ▼ 1:00 ▼ |
|                   |                                       |          |                | •                    | Configurar     |          |
|                   |                                       |          |                |                      |                |          |
| Sans Serif 🔻 1    | .2pt 🔻 Parági                         | afo 🔻 🖪  | IUŞIx          | A • A • 🗉 🖻          | E • E • 66 E   | * 3 8    |
| 🖬 🖉 😊 Ω           | - = • •                               | ê <>     |                |                      |                |          |
| TESTANDO          |                                       |          |                |                      |                |          |

Figura 17 - Criando Nova Tarefa

Após salva, a nova tarefa será exibida da seguinte maneira:

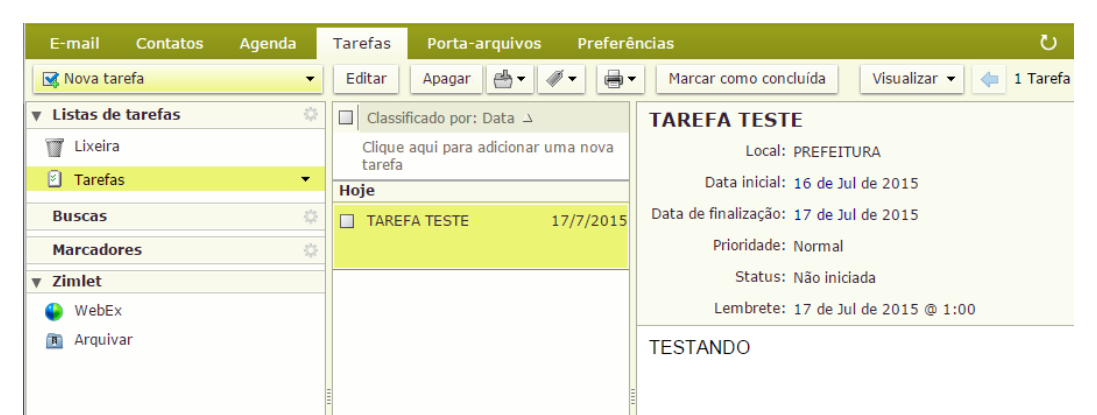

Figura 18 – Tarefa Criada

| Lembrete(s) de tarefa(s)                                                      |                                 |
|-------------------------------------------------------------------------------|---------------------------------|
| TAREFA TESTE<br>De 16 de Jul de 2015 a 17 de Jul de 2015<br>Local: PREFEITURA | Vence hoje                      |
| Lembrar nvamente para: 1 minuto                                               | Lembrar novamente Desconsiderar |

Figura 19 – Lembrete da tarefa

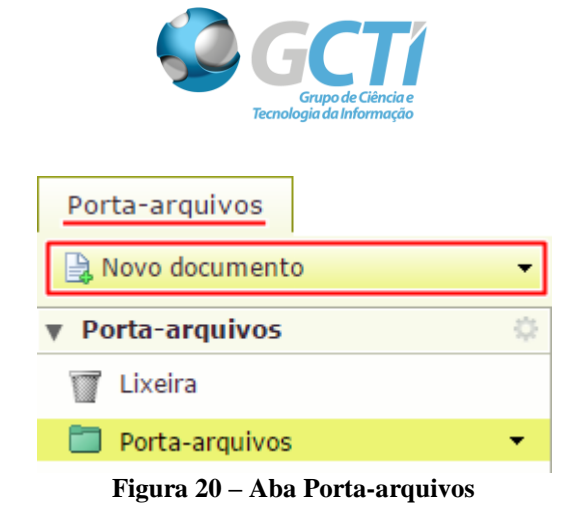

Após clicar em *Novo documento*, uma nova janela será aberta para edição de um documento de texto, segundo a **Figura 21**:

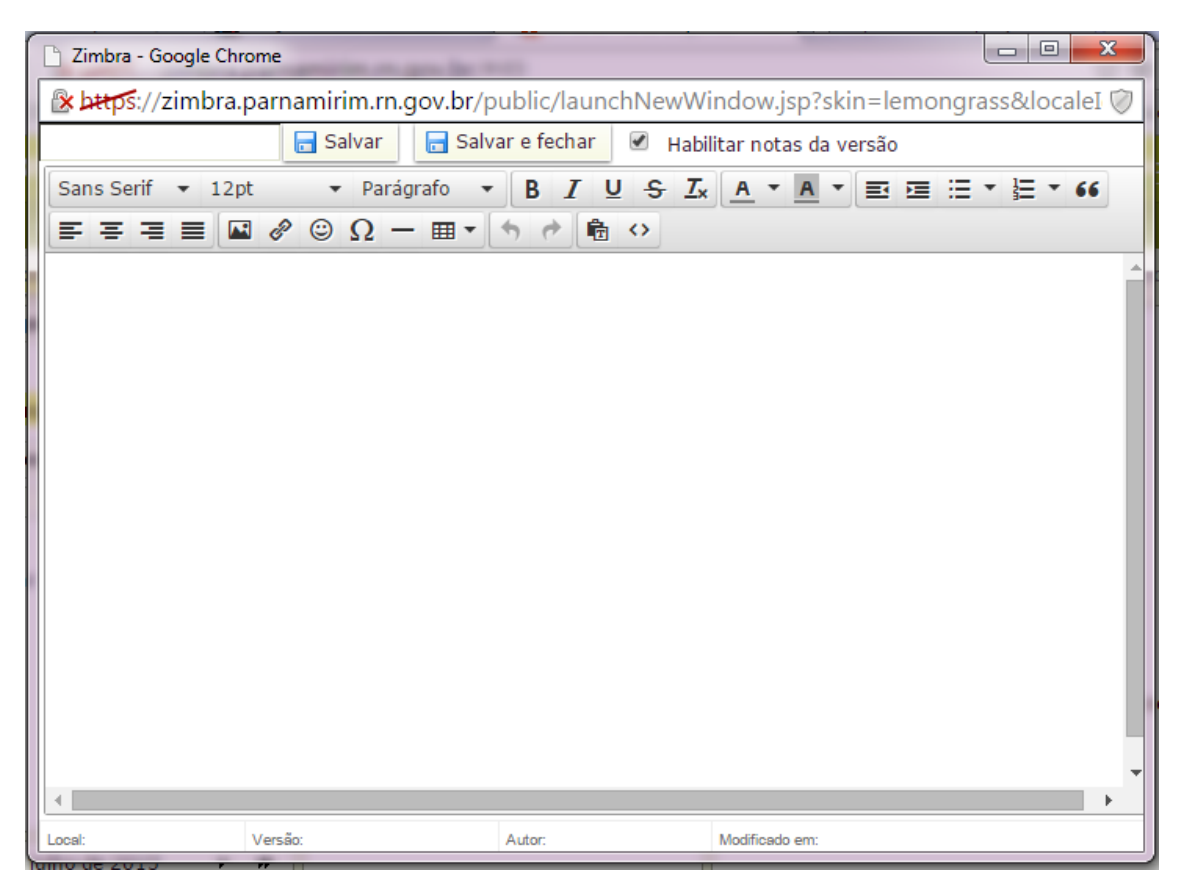

Figura 21 - Janela para criação de documento de texto

Terminado o documento é necessário salvar.

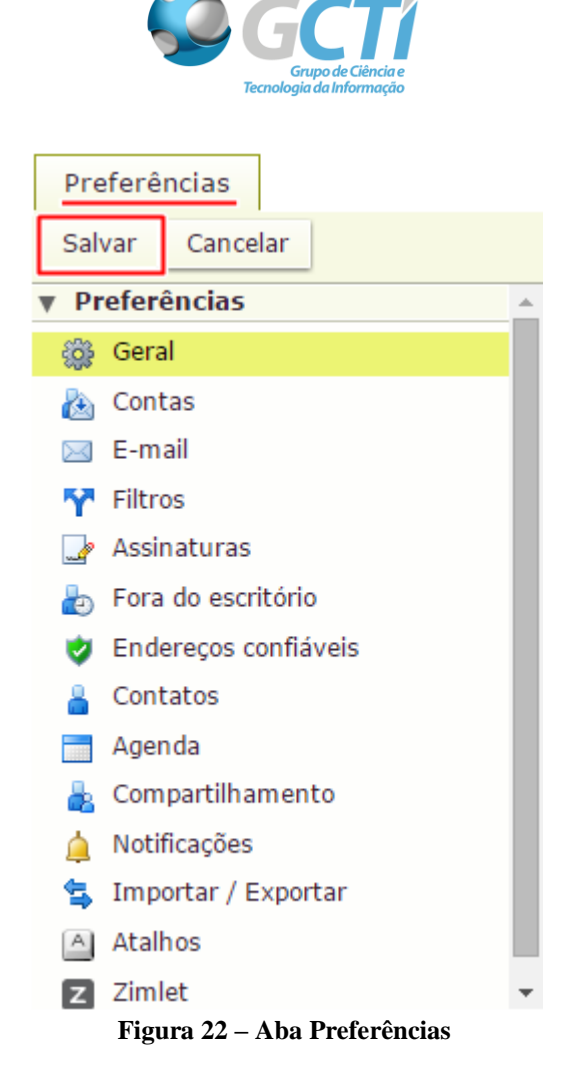

Suas preferências são configuradas quando sua conta é criada. Estas opções definem como sua caixa de e-mails, lista de endereços e agenda funcionarão. Você pode alterar estas configurações na aba *Preferências*.

| Entrar                                                                                                    | Buscar                                                                                                    |
|----------------------------------------------------------------------------------------------------|----------------------------------------------------------------------------------------------------|
| Senha: Alterar senha<br>Cliente padrão:                                                                                                    | Pastas da busca: 📄 Incluir a pasta Spam nas buscas<br>incluir a pasta Lixeira nas buscas<br>incluir itens compartilhados nas buscas |
| Aparência                                                                                                    | Idioma da busca: 🔲 Exibir o idioma da busca avançada na barra de ferramentas de busca                                               |
| Tema:       Capim-limão •         Fonte:       Lucida Console •         Exibir tamanho da fonte:       Normal •         Imprimir tamanho da fonte:       12 pt •                                                  | Outras configurações<br>Rolagem: 200 ▼ itens buscados ao rolar<br>Seleção:                                                          |
| Fuso horário e idioma                                                                                                    | Endereços de e-mail: Kibir nomes no lugar de endereços de e-mail quando<br>disponíveis                                              |
| Fuso horário:       GMT -03:00 Brasilia ▼         Idioma:       Português (Brasil) - português (Brasil) ▼         Escrever direção:       Esquerda para direita ▼         Mostrar botões de direção na composição |                                                                                                    |

Figura 23 – Configurando suas Preferências

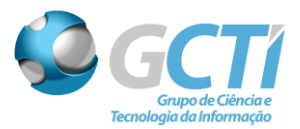

De acordo com a **Figura 23** pode-se editar a aparência da exibição do email pessoal do usuário, bem como fuso horário, opções de buscas e exibição das mensagens. A troca de senha deve ser feita junto ao administrador, contate-o.

| Salvar     Cancelar     Desfazer alterações       V     Preferências     Exibição de mensagens       Seral     Verificar novo e-mail: Enguanto chegam novas mensagens                                                         |        |
|----------------------------------------------------------------------------------------------------|--------|
| Y Preferências     Geral     Contas     Contas     Contas                                                                                                    |        |
| <sup>™</sup> Geral<br><sup>™</sup> Contas                                                                                                    |        |
|                                                                                                    |        |
| Exibir email:  O Como HTML (quando possível)                                                                                                    |        |
| 🌱 Filtros 💿 Como texto                                                                                                    |        |
| 🛃 Assinaturas                                                                                                    |        |
| 💩 Fora do escritório 🔰 🖌 Visualização da mensagem: 🗹 Exibir trechos das mensagens na lista de e-mails                                                                                                    |        |
| 😻 Endereços confiáveis 🔹 Clicar duas vezes abre a mensagem em uma nova                                                                                                    | janela |
| 🔒 Contatos                                                                                                    | IL no  |
| Agenda                                                                                                    |        |
| Compartilhamento     Painel de leitura:     Marcar mensagens do painel de leitura como lidas     imediatamente                                                                                                    |        |
| Notificações Marcar mensagens do painel de leitura como lidas                                                                                                    | lepois |
| Timportar / Exportar de segundos                                                                                                    |        |
| A Atalhos Não marcar mensagens no painel de leitura como                                                                                                    | idas   |
| ✓ julho de 2015 → → Seleção de mensagens: Selecionar mensagem abaixo da mensagem excluí                                                                                                    | la ou  |
| <u>D S I Q Q S S</u><br><u>28 29 30 1 2 3 4</u>                                                                                                    |        |
| 5 6 7 8 9 10 11                                                                                                    | a ou   |
| 12 13 14 15 16 17 18 Selecionar a próxima mensagem com base nas sel                                                                                                    | eções  |
| 19 20 21 22 23 24 25 anteriores (para cima ou para baixo)                                                                                                    |        |
| 26         27         28         29         30         31         1           2         3         4         5         6         7         8         Image: Cor da Mensagem: Image: Cor da marca.         Image: Cor da marca. | m a    |

Figura 24 - Configurando Exibição de Mensagens

A exibição de mensagens definirá de quanto em quanto tempo o chegam novas mensagens, e como elas serão exibidas.

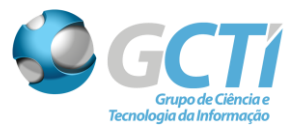

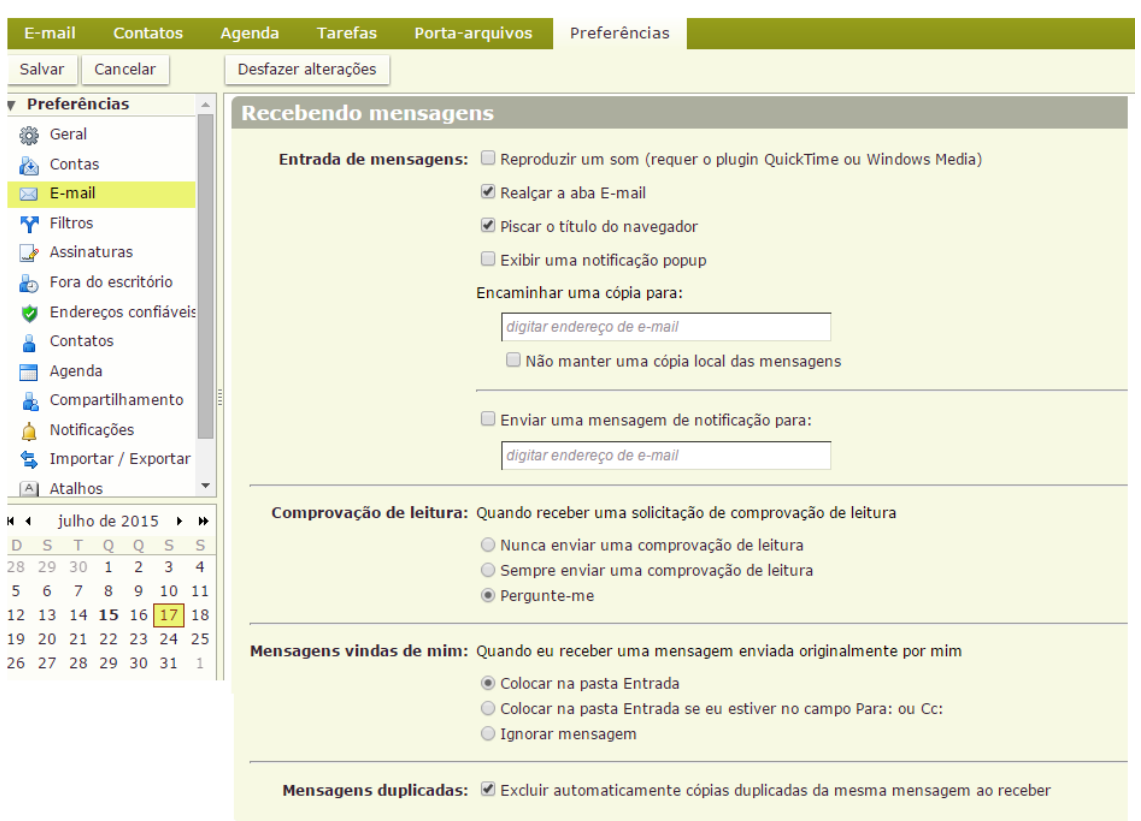

Figura 25 – Configurando Recebimento de Mensagens

Nessa opção é possível definir ações quando um e-mail é recebido na caixa de entrada e caso o usuário queira pode-se fazer o encaminhamento de mensagens para uma conta externa.

A comprovação de leitura no recebimento de e-mail faz com que o remetente receba uma confirmação de leitura, caso o usuário opte por envia-lá.

Quando houver mensagens vindas do próprio usuário por padrão, o e-mail é colocado na pasta de Entrada e se houver e-mails duplicados de qualquer rementente, a ação é excluí-la automaticamente ao receber.

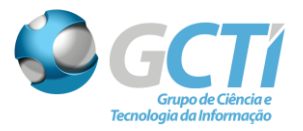

| E-mail Contatos                             | Agenda Tarefas Porta            | a-arquivos Preferências                                                 |
|---------------------------------------------|---------------------------------|-------------------------------------------------------------------------|
| Salvar Cancelar                             | Desfazer alterações             |                                                                         |
| Preferências                                | Escrevendo mensad               | iens                                                                    |
| 🎲 Geral                                     | Locie venuo menoug              |                                                                         |
| 🚵 Contas                                    | Escreve                         | Como HTML Fonte: Sans Serif - Tamanho: 12 pt - Cor: A Tamanho:          |
| 🖂 E-mail                                    | Escreve                         | Como texto                                                              |
| 🍄 Filtros                                   | Configuraçõe                    | es: 🗹 Salvar automaticamente rascunhos das mensagens ao escrevê-las     |
| 🚽 Assinaturas                               |                                 | 🗹 Sempre solicitar comprovação de leitura                               |
| a Fora do escritório                        |                                 | 🗷 Responder/Encaminhar usando o formato da mensagem original            |
| 🤣 Endereços confiáveis                      |                                 | Sempre escrever e-mail em uma nova ianela                               |
| Contatos                                    |                                 | Obrigatérie verificar a ertegrafia antes de enviar uma menoagem         |
| i Agenda                                    |                                 | Obrigatorio venicar a ortograna antes de enviar uma mensagem.           |
| 🛓 Compartilhamento                          |                                 | 🗷 Salvar uma copia na pasta Enviadas                                    |
| 🛕 Notificações                              | r II de                         |                                                                         |
| 🔄 Importar / Exportar                       | E-mail de respost               | ita: Incluir a mensagem original 👻 🕛 Use o prefixo 📽 Incluir cabeçalhos |
| A Atalhos                                   | Encaminhamento de e-ma          | ail: Incluir a mensagem original 👻 🗌 Use o prefixo 🗹 Incluir cabeçalhos |
| H ← julho de 2015 → →                       | Prefix                          | xo: Prefixar mensagens incluídas com:                                   |
| 28 29 30 <b>1 2 3 4</b>                     | Oncões adicionais de como       | o escrever mensagens podem ser encontradas na Dágina de contas          |
| 5 6 7 8 9 10 11                             | opções adicionais de como       | o escrever mensagens pouen ser encontratas na ragina de contas          |
| 12 13 14 <b>15</b> 16 <b>17</b> 18          |                                 |                                                                         |
| 19 20 21 22 23 24 25<br>26 27 28 29 30 31 1 | Opções de spam                  |                                                                         |
| 20 27 20 29 30 31 1                         | Bloquear mensagens de:          | Permitir mensagens de:                                                  |
|                                             | inserir um endereço de e-mail o | ou dor. Adicionar inserir um endereço de e-mail ou dor. Adicionar       |
|                                             |                                 | Remover                                                                 |
|                                             |                                 |                                                                         |
|                                             |                                 |                                                                         |
|                                             |                                 |                                                                         |
|                                             |                                 |                                                                         |
|                                             |                                 |                                                                         |
|                                             | 0 de 100 utilizados.            | 0 de 100 utilizados.                                                    |

Figura 26 – Preferências de Escrita e Opções de Spam

A **Figura 26**, demonstra configurações sobre escrita e envio, nessas opções é possível que o destinatário, no caso o usuário da conta receba comprovações de leitura marcando a opção abaixo:

🗹 Sempre solicitar comprovação de leitura

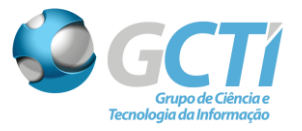

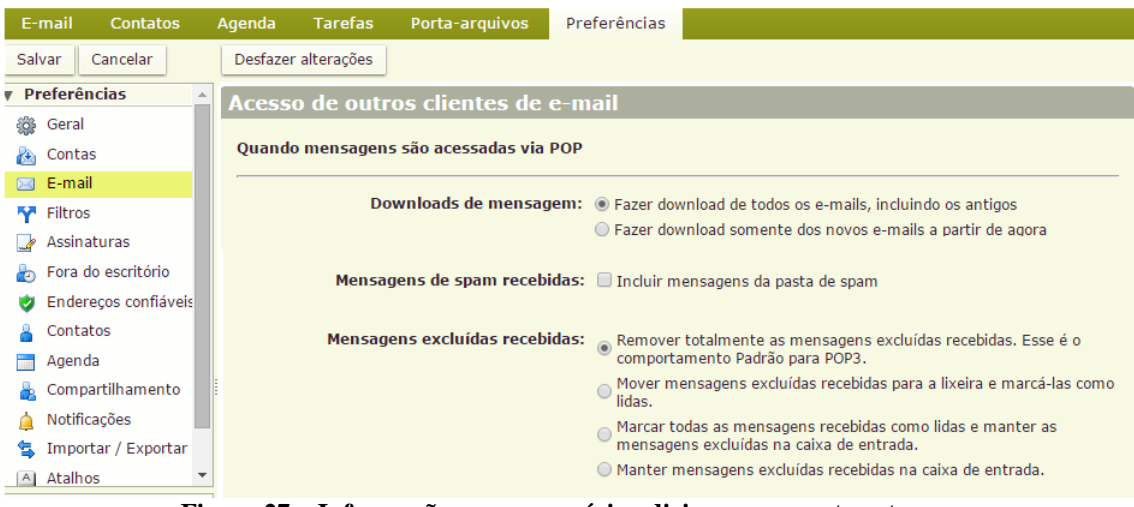

Figura 27 – Informações caso o usuário adicione uma conta externa

Como foi dito anteriormente o Zimbra é compatível com outras ferramentas de email, como Outlook, logo essas informações determinam o comportamento do zimbra quanto a esses clientes externos.

| Editar filtro                                      |          |  |  |  |  |  |  |  |
|----------------------------------------------------|----------|--|--|--|--|--|--|--|
| Nome do filtro: nome do filtro                     | 🗷 Ativa  |  |  |  |  |  |  |  |
| Se todas as 👻 seguintes condições forem cumpridas: |          |  |  |  |  |  |  |  |
| De   contém  contém  email@parnamirim.rn.gov.l all | -        |  |  |  |  |  |  |  |
|                                                    |          |  |  |  |  |  |  |  |
| Executar as seguintes ações:                       |          |  |  |  |  |  |  |  |
| Mover para pasta                                   |          |  |  |  |  |  |  |  |
|                                                    |          |  |  |  |  |  |  |  |
| ОК С                                               | Cancelar |  |  |  |  |  |  |  |

Figura 28 – Editando Filtro de Mensagens

Após a criação de um filtro devemos executá-lo dentro das pastas desejadas para que assim ele funcione corretamente.

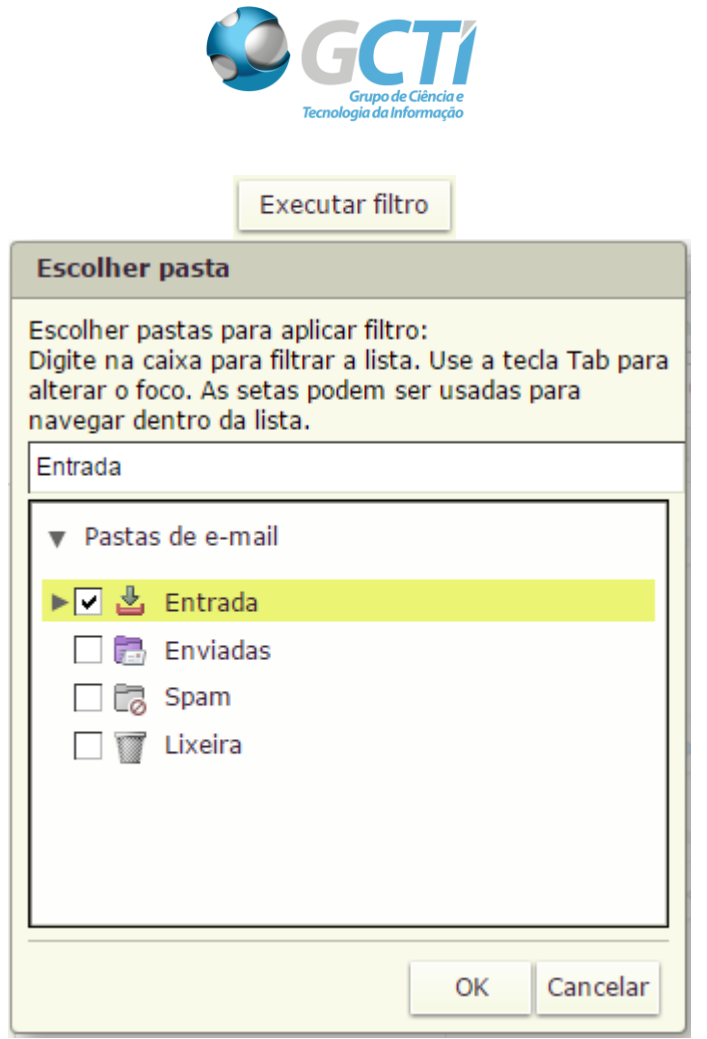

Figura 29 – Selecionando a(s) pasta(s) onde o filtro será aplicado

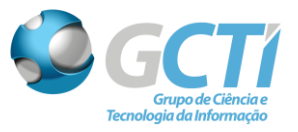

| E-mail Contatos                                                                   | Agenda Tarefas Porta-arquivos Preferências                                                           |
|-----------------------------------------------------------------------------------|----------------------------------------------------------------------------------------------------|
| Salvar Cancelar                                                                   | Desfazer alterações                                                                                  |
| Preferências                                                                      | Assinaturas                                                                                          |
| 🍪 Geral                                                                           | Assinuturus                                                                                          |
| 🚵 Contas                                                                          | Nome: Formatar como texto simples 👻                                                                  |
| 🖂 E-mail                                                                          | inserir nome                                                                                         |
| 🍄 Filtros                                                                         |                                                                                                    |
| 🚽 Assinaturas                                                                     |                                                                                                    |
| a Fora do escritório                                                              |                                                                                                    |
| 🤣 Endereços confiáveis                                                            |                                                                                                    |
| 🔒 Contatos                                                                        |                                                                                                    |
| Agenda                                                                            |                                                                                                    |
| 🛓 Compartilhamento 🛛                                                              |                                                                                                    |
| 🛕 Notificações                                                                    | Nova assinatura Apagar Anexar contato como vCard: Procurar Limpar                                    |
| 🚖 Importar / Exportar                                                             |                                                                                                    |
| 🔺 Atalhos 🔻                                                                       |                                                                                                    |
|                                                                                   | Uso de assinaturas                                                                                   |
| DSTQQSS                                                                           | Novas mensagens Respostas e encaminhamentos                                                          |
| 28 29 30 1 2 3 4<br>5 6 7 8 9 10 11                                               | Conta Principal: Sem assinatura 👻 Sem assinatura 👻                                                   |
| 12 13 14 <b>15</b> 16 <b>17</b> 18<br>19 20 21 22 23 24 25<br>26 27 28 29 30 31 1 | Posicionamento da assinatura:      Acima das mensagens incluídas      Abaixo das mensagens incluídas |

Figura 30 – Gerenciando Assinaturas

A criação de uma assinatura inclui automaticamente a assinatura, definida pelo usuário, em todos os e-mails enviados.

| E-r  | nail Contatos          | A        | genda    | Tarefas      | Porta-arquivos      | Preferências                                             |
|------|------------------------|----------|----------|--------------|---------------------|----------------------------------------------------------|
| Salv | rar Cancelar           |          | Desfazer | alterações   |                     |                                                          |
| v Pr | eferências             | <b>^</b> | Eor      | a do escr    | itório              |                                                          |
| ÷    | Geral                  |          | 101      | a uo esci    |                     |                                                          |
|      | Contas                 |          |          |              | Fora do escritório: | 🔘 Não enviar respostas automáticas                       |
|      | E-mail                 |          |          |              |                     | enviar mensagem de resposta automática                   |
| 57   | Filtros                |          | Mer      | nsagem de re | esposta automática: | Estou em Reunião.                                        |
| _    | Assinaturas            |          |          |              |                     |                                                          |
| -    | Fora do escritório     |          |          |              |                     |                                                          |
|      | Enderecos confiáveis   |          |          |              |                     |                                                          |
|      | Contatos               |          |          |              | Davíada             |                                                          |
|      | Agenda                 |          |          |              | Periodo:            | Enviar respostas automaticas durante o periodo a seguir: |
|      | Compartilhamento       |          |          |              |                     | Inicial: 17/7/2015                                       |
|      | Notificaçãos           |          |          |              |                     | Final: 17/7/2015 T 14:00 T                               |
| 4    | Importan / Exportan    |          |          |              |                     | Agenda: Mostrar livre/ocupado como: Eora do escritório - |
|      | Importar / Exportar    | _        |          |              |                     |                                                          |
| A    | Atainos                | -        |          | Re           | metentes externos:  | Enviar uma mensagem de resposta                          |
|      | julho de 2015 🔸        | *        |          |              |                     | externos:                                                |
| 28 2 | 930123                 | 1        |          |              |                     |                                                          |
| 5 6  | 5 7 8 9 10 1           | 1        |          |              |                     |                                                          |
| 12 1 | 3 14 <b>15</b> 16 17 1 | 8        |          |              |                     |                                                          |
| 19 2 | 0 21 22 23 24 2        | 5        |          |              |                     |                                                          |

Figura 31 – Resposta Automática

A função *Fora do escritório* envia uma Resposta Automática para os contatos que enviarem mensagens durante o período de ausência, definido pelo usuário da conta.

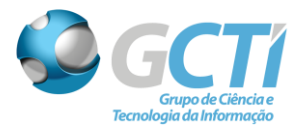

| E-mail Contatos        | Agenda Tarefas Porta-arquivos Preferências                                           |   |
|------------------------|--------------------------------------------------------------------------------------|---|
| Salvar Cancelar        | Desfazer alterações                                                                  |   |
| ▼ Preferências 🔺       | Oncões                                                                               | ñ |
| 🚱 Geral                | σμέσεε                                                                               | 1 |
| 💩 Contas               | Configurações: 🗹 Adicionar novos contatos a "Contatos que receberam e-mail"          |   |
| 🖂 E-mail               | 🗹 Inicialmente buscar na Lista de Endereços Globais ao usar o recolhedor de contatos |   |
| 🍄 Filtros              |                                                                                      |   |
| 🌛 Assinaturas          | Completar automaticamente: 🗹 Incluir endereços na lista de endereços globais         |   |
| a Fora do escritório   | Incluir endereços nos contatos compartilhados                                        |   |
| 🤣 Endereços confiáveis | 🖉 Selecionar a função completar automaticamente quando uma vírgula for digitada      |   |
| 占 Contatos             |                                                                                      |   |

Figura 32 – Preferências dos Contatos

Essa opção define se os contatos devem ou não ser salvos a partir de um e-mail enviado. Define padrões de busca de funções de autocompletar endereços que já foram digitados posteriormente.

| E-mail Co                                                                                                    | ntatos                                                                             | Agenda Tarefas Porta-a                                 | rquivos Preferências                                                                                                    |
|----------------------------------------------------------------------------------------------------|------------------------------------------------------------------------------------|--------------------------------------------------------|----------------------------------------------------------------------------------------------------|
| Salvar Cance                                                                                                    | elar                                                                               | Desfazer alterações                                    |                                                                                                    |
| • Preferências                                                                                                    |                                                                                    | Geral                                                  |                                                                                                    |
| Geral Contas E-mail Filtros Fora do escr Contatos Contatos Agenda                                                                                                    | itório<br>onfláveis                                                                | Visualiza<br>Iniciar a s<br>Visibilidade padrão do co  | ção padrão:<br>visualização por semana útil ↓<br>emana em:<br>Domingo ↓<br>mpromisso:<br>Público ↓<br>Sempre exibir a mini agenda<br>Exibir semana<br>Adicionar automaticamente os compromissos recebidos na agenda<br>Mostrar reuniões recusadas |
| 👗 Compartilha                                                                                                    | imento                                                                             | Resposta                                               | do convite: 🗷 Apagar o convite ao responder                                                                                                    |
| Maintar / E                                                                                                    | Exportar<br>+                                                                      | Encaminh                                               | ar convites: Encaminhar meus convites para:<br>digitar endereço de e-mail                                                                                                    |
| H         Julho de 20           D         5         T         Q           28         29         30         1           28         29         30         1           12         13         14         15           19         20         21         22         2           26         27         28         29         3           2         3         4         5         5 | 015 • • •<br>0 5 5<br>2 3 4<br>9 10 11<br>16 17 18<br>23 24 25<br>30 31 1<br>6 7 8 | Exibi<br>Duração padrão do co                          | Iembretes: 5 minutos antes ▼                                                                                                    |
|                                                                                                    |                                                                                    | Semana e horas de                                      | trabalho                                                                                                    |
|                                                                                                    |                                                                                    | Semana de trabalho:<br>Horas de trabalho:<br>Os<br>Bra | Dom 🗭 Seg 🖻 Ter 🖻 Qua 🖻 Qui 📽 Sex 🖾 Sáb<br>Normal 8:00 🔹 para 17:00 🔹 🛈 Personalizado Personalizar<br>horários seguem suas preferências de fuso horário. Seu fuso horário preferencial é: GMT -03:00<br>sília                                     |
|                                                                                                    |                                                                                    | Diálogo do QuickAdd : 9<br>Fusos horários: 0           | Usar a caixa de diálogo QuickAdd ao criar novos compromissos<br>Exibir o fuso horário das horas de inicio e de término ao criar um compromisso                                                                                                    |

Figura 33 – Preferências do Comportamento da Agenda

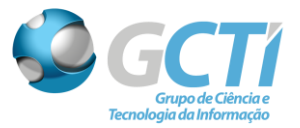

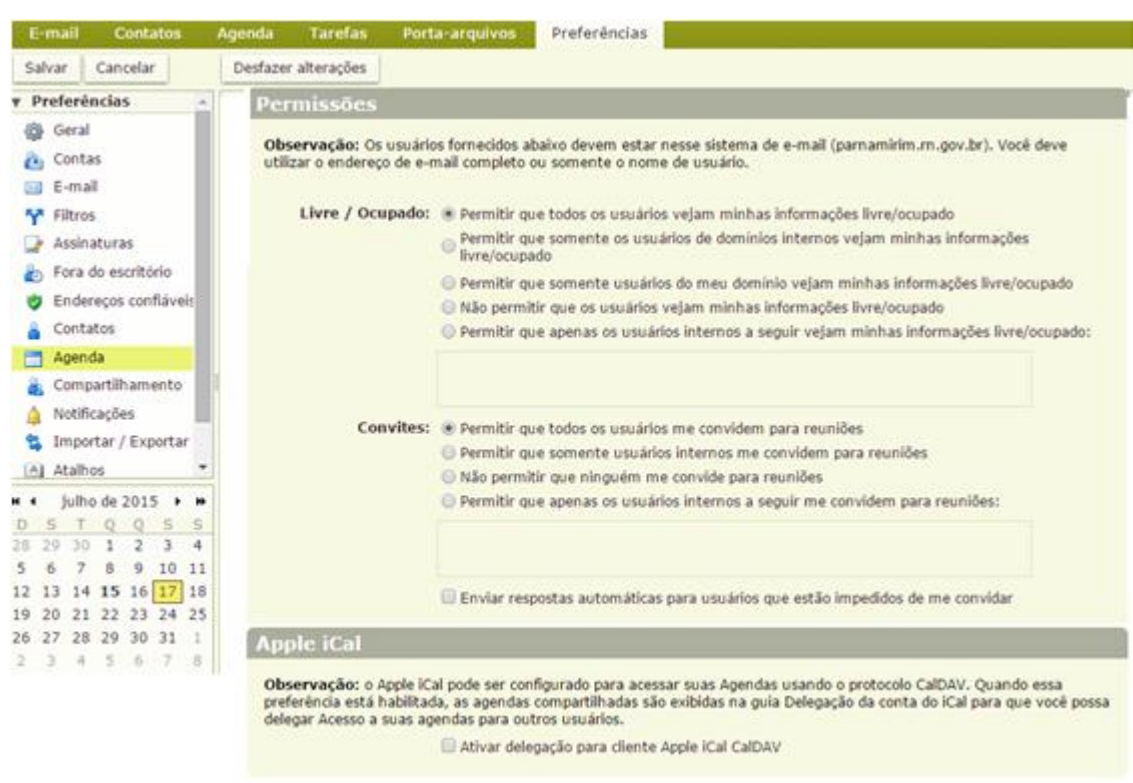

Figura 34 - Permissões e Aplicativos para Agenda

A **Figura 33** e **Figura 34** determinam o comportamento da agenda de compromissos, nas preferências estão contidas informações sobre duração de compromisso, permissões para outros usuários visualizarem a disponibilidade de minha agenda, entre outras preferências.

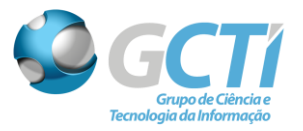

| E-mail Contatos         | Agenda Tarefas                                                           | Porta-arquivos                       | Preferências     |                             |  |
|-------------------------|--------------------------------------------------------------------------|--------------------------------------|------------------|-----------------------------|--|
| Salvar Cancelar         | Desfazer alterações                                                      |                                      |                  |                             |  |
| ▼ Preferências 🔺        | Observação: As alterações em compartilhamentos são salvas imediatamente. |                                      |                  |                             |  |
| 🎲 Geral                 | Pastas compartilhadas comigo que ainda não foram aceitas                 |                                      |                  |                             |  |
| 💩 Contas                |                                                                          |                                      |                  |                             |  |
| 🖂 E-mail                | Mostrar pastas compartilhadas comigo em uma lista de distribuição        |                                      |                  |                             |  |
| Y Filtros               | Mostrar pasta<br>compartilha c                                           | s que o seguinte usuári<br>omigo:    | 0                | Localizar compartilhamentos |  |
| 🌛 Assinaturas           |                                                                          |                                      |                  |                             |  |
| a Fora do escritório    |                                                                          |                                      |                  |                             |  |
| 😻 Endereços confiáveis  | Proprietário                                                             | Item                                 | Tipo Papel Ações | Com                         |  |
| 🔒 Contatos              |                                                                          |                                      |                  |                             |  |
| 📑 Agenda                |                                                                          |                                      |                  |                             |  |
| 🛓 Compartilhamento      | Ē                                                                        | Não foi opcontrado poplum recultado  |                  |                             |  |
| 🛕 Notificações          |                                                                          | Nao for encontrado hennum resultado. |                  |                             |  |
| 🔄 Importar / Exportar   |                                                                          |                                      |                  |                             |  |
| 🔺 Atalhos 🔻             | Pastas compartilhadas comigo que foram aceitas                           |                                      |                  |                             |  |
| 📢 🖣 julho de 2015 🕨 🍽   |                                                                          |                                      |                  |                             |  |
| DSTQQSS                 | Proprietário                                                             | Item                                 | Tipo Papel Pasta | Com                         |  |
| 28 29 30 <b>1 2 3 4</b> |                                                                          |                                      |                  |                             |  |
| 5 6 7 8 9 10 11         |                                                                          |                                      |                  |                             |  |
| 12 13 14 15 16 1/ 18    |                                                                          |                                      |                  |                             |  |
| 26 27 28 29 30 31 1     | Dastas que                                                               | Dastas que compartilhe               |                  |                             |  |
| 2 3 4 5 6 7 8           | Pastas que (                                                             | rastas que compartinio               |                  |                             |  |

Figura 35 – Pastas Compartilhadas

Essa aba de compartilhamento exibe algumas definições e configurações de pastas, como por exemplo, pastas com que compartilho com outros usuários, nessa opção eu posso a qualquer momento revogar o acesso dos usuário compartilhados a minha pasta, bem como permitir.

É sempre bom lembrar que todas as alterações nas Preferências devem ser salvas para efetiva-las.